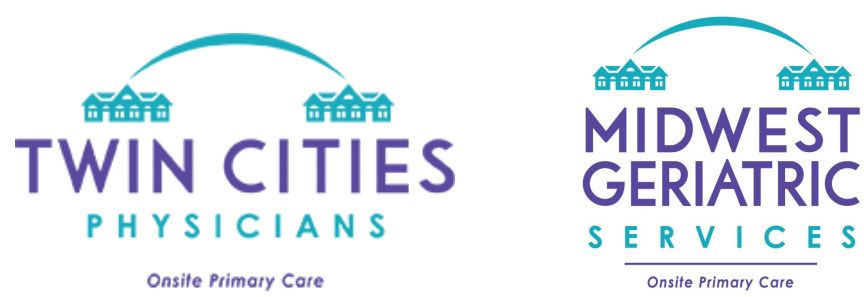

Thank you for your interest in our portal! We are able to grant access to patients, authorized patient family, guardians, powers of attorney, and community staff members. If you are an authorized family member or power of attorney, please be sure to send us appropriate documentation before requesting access.

| Signing Up - Requesting Access                                                                                                    |                                                      |
|----------------------------------------------------------------------------------------------------|------------------------------------------------------|
| <ol> <li>Access our portal at this website:<br/>https://tcpportal.mamemr.com/dist/#/l<br/>ogin</li> <li>Click "Sign Up" in the bottom right<br/>corner.</li> </ol>                                                                    | Welcome To Patient Portal  Email  Password  Password |
| 2 Fill out the registration form with your                                                                                                    | Forgot Password? Not a member? Sign Up               |
| 2. Fill out the registration form with <u>your</u> name and information.                                                                                                    | Register                                             |
| a. Family members: <b>please list the</b>                                                                                                    | £ First Name*                                        |
| <ul> <li>name of the patient whose chart<br/>you are requesting access to in the<br/><u>"Notes" area.</u></li> <li>b. Community staff: please list the<br/>name of your <u>specific</u> community<br/>in the "Notes" area.</li> </ul> | Last Name*                                           |
|                                                                                                    | ⊠ Email*                                             |
|                                                                                                    | L Roles*                                             |
|                                                                                                    | Mobile Number*                                       |
|                                                                                                    | Notes (why do you need access)                       |

| 3. Click "I am not a robot" then click the green "Register" button.                                                                                                    | Captoba*<br>☐ I'm not a robot<br>CCAPTONA<br>Preservitars<br>CRegister<br>Already have an Account? Sign in |
|----------------------------------------------------------------------------------------------------|----------------------------------------------------------------------------------------------------|
| 4. Wait for your confirmation email. If<br>you try to log in before approval it will<br>say account inactive. As soon as we<br>manually approve your request, this<br>approval email will be sent. Please be<br>sure to check your junk/spam folder. | "Welcome to Patient Portal. Your registration<br>to Patient Portal is completed."                          |
| 5. Once you receive this email, your account is active. You can now log in.                                                                                                    | 😃 Login                                                                                                    |